# מדריך למשתמש

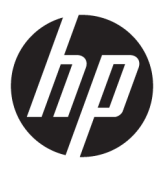

**HP Sure Recover** 

© Copyright 2020 HP Development Company, L.P.

Microsoft ו-Windows הם סימנים מסחריים או סימנים מסחריים רשומים של Microsoft Corporation בארצות הברית ו/או במדינות אחרות.

תוכנת מחשב חסויה. נזרש רישיון חוקי מחבות HP לצווך החזקה, שימוש או העתקה. בהתאם לתקנות FAR 12.211 ו-FAR 12.212, הרישיונות לתוכנות מחשב מסחריות, לתיעוד לתוכנות מחשב ולנתונים טכניים של פריטים מסחריים מוענקים לממשלת אוה"ב במסגות הרישיון המסחרי הסטנדרטי של הספק.

המידע הנכלל במסמן זה נתון לשינויים ללא הודעה מוקדמת. האחריות הבלעדית למוצרים ולשיוותים של HP מפורטת במפורש בכתב האחריות הנלווה למוצרים ולשיוותים אלו. אין להבין מתוך הכתוב לעיל כי תחול על המוצר אחריות נוספת כלשהי. חבות HP לא תישא באחריות לשגיאות טכניות או לשגיאות עריכה או להשמטות הכלולות במסמן זה.

מהדורה ראשונה: פברואר 2020

מק"ט מסמך: L93434-BB1

## מקש תחביר של קלט משתמש

טקסט שעלין להזין בממשק משתמש מצוין על-ידי גופן בעל רוחב קבוע.

#### **טבלה -1** מקש תחביר של קלט משתמש

| תיאור                                                                  | פריט                                    |
|------------------------------------------------------------------------|-----------------------------------------|
| פריטים שעליך להקליד בדיוק כפי שמוצג                                    | טקסט ללא סוגריים מרובעים או<br>מסולסלים |
| מציין מיקום עבור ערך שעליך לספק; השמטת הסוגריים                        | <טקסט בתוך סוגריים זוויתיים>            |
| פריטים אופציונליים; השמטת הסוגריים                                     | [טקסט בתוך סוגריים מרובעים]             |
| סדוה של פריטים שמהם עליך לבחור פריט אחד בלבד; השמטת הסוגריים המסולסלים | {טקסט בתוך סוגריים מסולסלים}            |
| מפריד עבור פריטים שמהם עלין לבחור פריט אחד בלבד; השמטת הקו האנכי       |                                         |
| פויטים שיכולים או חייבים לחזור על עצמם; השמטת שלוש הנקודות             |                                         |

iv

# תוכן העניינים

| 1        | 1 צעדים ראשונים                                               |
|----------|---------------------------------------------------------------|
| 1        | ביצוע שחזור רשת                                               |
| 1        | ביצוע שחזור מכונן מקומי                                       |
|          |                                                               |
| 2        | 2 יצירת תמונה ארגונית                                         |
| 2        | דרישות                                                        |
| 2        | יצירת התמונה                                                  |
| 2        | דוגמה 1: יצירת תמונה בהתאם לתמונת ההתקנה של Microsoft Windows |
| 4        | דוגמה 2: יצירת תמונה בהתבסס על מערכת ייחוס                    |
| 5        | פיצול התמונה                                                  |
| 5        | יצירת מניפסט                                                  |
| 5        | הפקת המניפסט                                                  |
| 6        | יצירת חתימה למניפסט                                           |
| 7        | אירוח הקבצים                                                  |
| 7        | הקצאת מערכת היעד                                              |
| 8        | פתוון בעיות                                                   |
|          |                                                               |
| 9        | 3 שימוש בסוכן HP Sure Recover הסוכן בתוך חומת אש ארגונית      |
| <u>c</u> | התקנת הסוכן של HP Sure Recover התקנת הסוכן של                 |
|          |                                                               |
| 1        | 1 4 עבודה עם ספריית הסקריפטים (CMSL) HP Client Management)    |
| 1        | יציות מפתחות דוגמה באמצעות OpenSSL                            |
|          |                                                               |
| 1        | נספח א פתרון בעיות                                            |
| 1        | החלוקה למחיצות של כונן נכשלה5                                 |
| 1        | יומן ביקורת קושחה                                             |
| 1        | 5 Windows יומן אירועים של                                     |
| 1        | 5 אזהה מקור = HP Secure Platform Management)                  |
|          |                                                               |

vi

## 1 צעדים ראשונים

HP Sure Recover מסייע לך להתקין את מערכת ההפעלה מהרשת באופן מאובטח תוך התערבות מינימלית של המשתמש. מערכות התומכות ב-HP Sure Recover עם Embedded Reimaging תומכות גם בהתקנה מהתקן אחסון מקומי.

הדבר הדמיה מאתחל מחדש את הכונן, הדבר HP Sure Recover. מאחר שתהלין ההדמיה מאתחל מחדש את הכונן, הדבר 🖾 רושן באובדן נתונים.

תמונות השחזור ש-HP מספקת כוללות את תוכנית ההתקנה הבסיסית של ®Windows 10. במידת הצורך, HP Sure Recover יכול להתקין מנהלי התקן ממוטבים עבור התקני HP. תמונות השחזור של HP כוללות רק גורמי שחזור נתונים הכלולים במערכת ההפעלה Windows 10, כגון OneDrive. ארגונים יכולים ליצור תמונות מותאמות אישית משלהם כדי להוסיף הגדרות, יישומים, מנהלי התקן וגורמי שחזור נתונים של הארגון.

סוכן שחזור של מערכת ההפעלה (OS) מבצע את הפעולות הנדרשות כדי להתקין את תמונת השחזור. סוכן השחזור המסופק על-ידי HP מבצע פעולות שכיחות כגון חלוקה למחיצות, אתחול וחילוץ תמונת השחזור אל התקן היעד. מאחר שסוכן השחזור של HP נמצא ב-hp.com, נדרשת גישה לאינטרנט כדי לאחזר אותו, אלא אם כן המערכת מכילה תמונת שחזור מובנית. ארגונים יכולים גם לארח את סוכן השחזור של HP בתוך חומת האש שלהם או ליצור גורמי שחזור מותאמים אישית לסביבות שחזור מורכבות יותר.

באפשרותך להפעיל את HP Sure Recover כאשר לא נמצאה מערכת הפעלה. כמו כן, באפשרותך להפעיל את HP Sure Recover לפי לוח זמנים, למשל כדי להבטיח הסרת תוכנות זדוניות. הגדר את התצורה של הגדרות אלה באמצעות HP Client CSM) Security Manager), ערכת MIK) Manageability Integration Kit), או ספריית הסקריפטים HP Client Management.

### ביצוע שחזור רשת

ממליצה לגבות קבצים חשובים, נתונים, תמונות, סרטוני HP ממליצה לגבות קבצים חשובים, נתונים, תמונות, סרטוני 躇 וידאו וכדומה לפני השימוש ב-HP Sure Recover כדי למנוע אובדן נתונים.

- . חבר את מעוכת הלקוח לרשת שבה יש גישה לנקודת ההפצה באמצעות HTTP או FTP.
  - . הפעל מחדש את מעוכת הלקוח, ועם הופעת הלוגו של HP, הקש על f11.
    - בחר **שחזור רשת**.

## ביצוע שחזור מכונן מקומי

אם מערכת לקוח תומכת בתמונת שחזור מובנית והאפשרות להוודת תמונה מתוזמנת נבחוה במדיניות הפעילה, תתבצע הורדה של התמונה למערכת הלקוח במועד שנקבע. לאחר הורדת התמונה למערכת הלקוח, הפעל אותה מחדש כדי להעתיק את התמונה להתקן האחסון של תמונת השחזור המובנית.

כדי לבצע שחזור מקומי באמצעות התמונה שבהתקן האחסון של תמונת השחזור המובנית:

- .f11 הפעל מחדש את מעוכת הלקוח, ועם הופעת הלוגו של HP, הקש על f11.
  - בחר שחזור מכונן מקומי. 2

מערכות עם תמונת שחזוו מובנית חייבות להגדיו את לוח זמנים להוודה ולהשתמש בסוכן ההורדה כדי לבדוק אם קיימים עדכונים. סוכן ההורדה מצורף ליישום ה-Plug-in של HP Sure Recover עבור HP Client Security Manager, וניתן להגדיר את תצורתו גם ב-MIK. ראה <u>https://www.hp.com/go/clientmanagement</u> לקבלת הוראות לשימוש ב-MIK.

בנוסף, באפשרותך ליצור משימה מתוזמנת כדי להעתיק את הסוכן אל מחיצת SR\_AED ואת התמונה אל מחיצת SR\_IMAGE. לאחר מכן, באפשרותך להשתמש בספריית הסקריפטים HP Client Management כדי לשלוח אירוע שירות שיודיע ל-BIOS שעליו לאמת את התוכן ולהעתיק אותו להתקן האחסון של תמונת השחזור המובנית באתחול הבא.

# יצירת תמונה ארגונית 2

רוב החברות משתמשות בכלי הפריסה של Microsoft, בערכת ההערכה והפריסה של Windows 10, או בשניהם להפקת קבצים הכוללים תמונה בתוך ארכיון בתבנית Windows Imaging).

## דרישות

- גרסה עדכנית של ערכת ההערכה והפריסה של Windows 10) (Windows ADK)
  - PowerShell •
  - או פתוון אחר ליצירה של צמד מפתחות RSA פרטי/ציבורי) OpenSSL •

השתמש בהם כדי ליצור צמד מפתחות RSA שישמש להבטחת התקינות של התמונה הארגונית שאתה יוצר ומארח.

(Microsoft פתרון אירוח בשרת (כגון IIS] Internet Information Services פתרון אירוח בשרת (כגון

## יצירת התמונה

לפני שתתחיל בתהליך יצירת התמונה, הגדר את מערכת העבודה או את מערכת הבנייה שבה התקנת את הכלים הדרושים להכנה לעיבוד התמונה, כמודגם בשלבים הבאים:

- Deployment and Imaging Tools Environment **הפקודה**) Deployment and Imaging Tools Environment (סביבת) endows של Windows.
  - באמצעות הפקודה הבאה: (staging) צור אחסון זמני (staging) צור אזור אחסון זמני

mkdir C:\staging הפקודה

**.3** צור את התמונה באמצעות אחת הדוגמאות הבאות:

<u>דוגמה 1: יצירת תמונה בהתאם לתמונת ההתקנה של Microsoft Windows בעמוד 2</u> דוגמה 2: יצירת תמונה בהתבסס על מערכת ייחוס בעמוד 4

### Ticrosoft Windows דוגמה 1: יצירת תמונה בהתאם לתמונת ההתקנה של

- .1 טען או פתח את תמונת ההתקנה של Microsoft Windows (מקובץ ISO של Microsoft, או מ-HP OSDVD).
- לאזור האחסון הזמני שלך, באמצעות הפקודה install.wim אזור האחסון הזמני שלך, באמצעות הפקודה .2 הבאה:

robocopy <M:>\sources C:\staging install.wim

. אות הכונן הנכונה. 🛛 אות הכונן הנטען. החלף באות הכונן הנכונה. 🗒

3. שנה את שם הקובץ install.wim לשם קובץ תמונה ("my-image" בדוגמה זו), באמצעות הפקודה הבאה:

ren C:\staging\install.wim <my-image>.wim

(אופציונלי) HP Sure Recover כולל מאפיין שנועד לשחזר מהדורה מסוימת מתמונה עם multi-index (מספר אינדקסים), בהתבסס על מהדורת Windows שהורשתה במקור למערכת היעד של HP במפעל. מנגנון זה יפעל בתנאי שלאינדקסים ניתנו השמות הנכונים. אם תמונת ההתקנה של Windows מגיעה מתמונת HP OSDVD, יש להניח שברשותך תמונת multiedition (מספר מהדורות). אם אינך מעוניין בהתנהגות זו, וברצונך להבטיח שנעשה שימוש במהדורה מסוימת אחת עבור כל מערכות היעד שלך, עליך לוודא שתמונת ההתקנה כוללת אינדקס אחד בלבד.

#### .4 בדוק את תוכן תמונת ההתקנה באמצעות הפקודה הבאה:

dism /Get-ImageInfo /ImageFile:C:\staging\<my-image>.wim הקוד הבא מדגים פלט של תמונת התקנה התומכת בחמש מהדורות (להתאמה בהתאם ל-BIOS של כל מעוכת יעד): my-image.wim:ervin **1 :אינדקס** שם: CoreSingleLanguage Windows 10 May 2019 Update - Home Single Language Edition תיאור: גודל: 19,512,500,682 בתים 2 **:אינדקס** Core:שם: Windows 10 May 2019 Update - Home edition .תיאור: Windows 10 May 2019 bytes 19,512,500,682:גודל: 3 **אינדקס:** 3 Professional: Windows 10 May 2019 Update- Professional Update:תיאור bytes 19.758,019,520:גודל: **4 :אינדקס** שם: ProfessionalEducation Windows 10 May 2019 Update - Professional Education edition תיאור: תיאור bytes 19,758,019,480 **גודל:** 5 **:אינדקס** שם: ProfessionalWorkstation Windows 10 May 2019 Update - Professional Workstation edition תיאוו: bytes 19,758,023,576:**גודל**:

# הערה: כאשר קיים אינדקס אחד בלבד, התמונה משמשת לשחזור, בלי קשר לשם. גודל קובץ התמונה עשוי להיות 📝 גדול יותר מאשר לפני המחיקות.

#### . אם אינך מעוניין באופן פעולה של ריבוי מהדורות, מחק כל אינדקס שאינך מעוניין בו. 5

כמודגם להלן, אם אתה מעוניין במהדורה מקצועית בלבד (בהנחה שכל מערכות היעד מורשות), מחק את אינדקסים 5, 4, 2 ו-1. בכל פעם שאתה מוחק אינדקס, מספרי האינדקס מוקצים מחדש. לכן, עליך למחוק ממספרי האינדקסים הגבוהים יותר לנמוכים יותר. הרץ את הפקודה Get-ImageInfo לאחר כל מחיקה כדי לאשר באופן חזותי את האינדקס שתמחק בפעם הבאה.

dism /Delete-Image /ImageFile:C:\staging\my-image.wim /Index:5

dism /Delete-Image /ImageFile:C:\staging\my-image.wim /Index:4

dism /Delete-Image /ImageFile:C:\staging\my-image.wim /Index:2

dism /Delete-Image /ImageFile:C:\staging\my-image.wim /Index:1

בחר רק אינדקס אחד של המהדורה (לדוגמה, Professional). כאשר קיים אינדקס אחד בלבד, התמונה משמשת לשחזור, בלי קשר לשם. שים לב שגודל קובץ התמונה שלך עשוי להיות גדול יותר מאשר לפני המחיקות, בשל אופן הפעולה של שינויי המטא-נתונים ונורמליזציית התוכן של WIM.

- .6 (אופציונלי) אם ברצונך לכלול מנהלי התקן בתמונת השחזור הארגונית שלך, פעל בהתאם לשלבים הבאים:
  - א. טען את התמונה בתיקייה ריקה, באמצעות הפקודות הבאות:

```
mkdir C:\staging\mount
```

ב. טען את ה-DVD של מנהל ההתקן (DRDVD) המתאים של HP ל-Windows 10 עבור מעוכת היעד הנתמכת.
 מהמדיה הטעונה של מנהל ההתקן, העתק את תיקיות המשנה של מנהל ההתקן לאזור האחסון הזמני באמצעות הפקודה הבאה:

robocopy /E <M:>\SWSETUP\DRV C:\staging\mount\SWSETUP\DRV

הערה: 🛛 - אות הכונן הנטען. החלף באות הכונן הנכונה. 🖾

באפשרותך לכלול מבהלי התקנים נוספים בסגנון של קובצי inf. על-ידי הצבתם בתיקייה C:\staging\mount SWSETUP\DRV. לקבלת הסבר על אופן העיבוד של תוכן זה על-ידי HP Sure Recover באמצעות הפונקציה SWSETUP\DRV, ראה "הוספה והסרה של מנהלי התקן לתמונת Windows לא מקוונת" https://docs.microsoft.com/en-us/windows-hardware/manufacture/desktop/add-and-.remove-drivers-to-an-offline-windows-image

מאפיין זה אינו תומך במנהלי התקנים בסגנון קובצי exe. המחייבים הפעלת יישום.

**ג.** שמור את השינויים ובטל את טעינת התמונה באמצעות הפקודה הבאה:

dism /Unmount-Wim /MountDir:C:\staging\mount /Commit

קובץ התמונה שהתקבל הוא: C:\staging\my-image.wim.

ד. בקר בכתובת <u>פיצול התמונה בעמוד 5</u>.

### דוגמה 2: יצירת תמונה בהתבסס על מערכת ייחוס

. צור מדיה ניתנת לאתחול מסוג USB WinPE.

ADK הערה: ניתן למצוא שיטות נוספות ללכידת תמונה בתיעוד של 🗹.

ודא שכונן ה-USB מכיל מספיק שטח פנוי עבור התמונה שנלכדה ממערכת הייחוס.

- .2 צור תמונה במערכת ייחוס.
- .. לכוד את התמונה על-ידי אתחול מערכת הייחוס עם המדיה של USB WinPE, ולאחר מכן השתמש ב-DISM.

הערה: <u:> מתייחס לכונן ה-USB. החלף באות הכונן הנכונה. 🗹

ערוך את החלק "my-image" בשם הקובץ, ואת התיאור של <my-image>, לפי הצורך.

.4 העתק את התמונה מכונן ה-USB לאזור האחסון הזמני של מערכת העבודה באמצעות הפקודה הבאה:

```
robocopy <U:>\ C:\staging <my-image>.wim
```

.C:\staging\my-image.wim אתה אמור לקבל את קובץ התמונה הבא:

**.5** בקר בכתובת פיצול התמונה בעמוד 5.

## פיצול התמונה

HP ממליצה לך לפצל את התמונה לקבצים קטנים יותר כדי לשפר את המהימנות של הורדות מהרשת, באמצעות הפקודה הבאה:

. גודל הקובץ) מוצג במגהבייט. ערוך לפי הצווך. 🗹 🗹 🗹

שייווצרו עשוי להיות קטן או גדול יותר מגודל SWM הערה: בשל אופן פעולת האלגוריתם המפצל של DISM, גודל קובצי ה-SWM שייווצרו עשוי להיות קטן או גדול יותר מגודל 🛱 הקובץ המבוקש.

### יצירת מניפסט

צור את קובצי המניפסט בתבנית UTF-8 ללא תו סימן סדר הסיביות (BOM).

באפשרותך לשנות את שם קובץ המניפסט (custom.mft) המופיע בהליכים הבאים, אך אין לשנות את הסיומות mft. ו-sig. וחלק שם הקובץ במניפסט ובקובצי החתימה חייב להיות תואם. לדוגמה, באפשרותך לשנות את צמד השמות (custom.mft, custom.sig) לשמות כמו (myimage.sig,myimage.mft).

mft version משמש לקביעת התבנית של קובץ התמונה ויש להגדיוו בשלב זה כ-1.

image version משמש כדי לקבוע אם קיימת גרסה חדשה יותר של התמונה ולמנוע התקנה של גרסאות ישנות יותר.

CR ) (r\n' n'בני העוכים חייבים להיות מספרים שלמים של 16 סיביות ללא סימן, ומפריד השורה במניפסט חייב להיות 'r\n'. (+ LF). (+ LF

#### הפקת המניפסט

מאחר שהתמונה המפוצלת שלך עשויה לכלול מספר קבצים, השתמש בסקריפט של powershell כדי ליצור מניפסט.

בכל השלבים הנותרים, עליך להיות בתיקייה C:\staging.

CD /D C:\staging

עם הפקודה BOM באמצעות עוון שמסוגל ליצור קובץ טקסט בתבנית UTF-8 ללא תו BOM, עם הפקודה powershell גור סקריפט של notepad C:\staging\generate-manifest.ps1

```
צור את הסקריפט הבא:
```

```
$mftFilename = "custom.mft"
(הערה: זה יכול להיות כל מספר שלם של 16 סיביות)
אומפפעersion = 1907 (הערה: זה יכול להיות כל מספר שלם של 16 סיביות)
```

```
$header = "mft_version=1, image_version=$imageVersion"
Out-File -Encoding UTF8 -FilePath $mftFilename -InputObject $header
$swmFiles = Get-ChildItem "." -Filter "*.swm"
```

```
ToNatural = \{ [regex]::Replace($, '\d*\....$',
                                       { $args[0].Value.PadLeft(50) }) }
                              $pathToManifest = (Resolve-Path ".").Path
                                                $total = $swmFiles.count
                                                             current = 1
                  $swmFiles | Sort-Object $ToNatural | ForEach-Object {
                                                       Write-Progress
                               ` "Activity "Generating manifest-
                             ` "( $) Status "$current of $total-
                     (PercentComplete ($current / $total * 100-
    hashObject = Get-FileHash -Algorithm SHA256 -Path $ .FullName$
                              ()fileHash = $hashObject.Hash.ToLower$
   ('','\' + filePath = $hashObject.Path.Replace($pathToManifest$
                          fileSize = (Get-Item $ .FullName).length$
                 "manifestContent = "$fileHash $filePath $fileSize$
      Out-File -Encoding utf8 -FilePath $mftFilename -InputObject
                                                $manifestContent -Append
                                             current = $current + 1$
                                                                         {
הערה: 🛛 מניפסטים עבור HP Sure Recover לא יכולים לכלול תו BOM, והפקודות הבאות משכתבות את הקובץ כקובץ 🗒
                                                            .BOM ללא תו UTF-8
                                     $content = Get-Content $mftFilename
                 $encoding = New-Object System.Text.UTF8Encoding $False
[System.IO.File]::WriteAllLines($pathToManifest + '\' + $mftFilename,
                                                    $content, $encoding)
                                                             שמור את הסקריפט.
                                                                           .2
```

. הפעל את הסקריפט.

```
powershell .\generate-manifest.ps1
```

#### יצירת חתימה למניפסט

Sure Recover מאמת את הסוכן ואת התמונה באמצעות חתימות קריפטוגופיות. הדוגמאות הבאות משתמשות בצמד מפתחות פרטי/ציבורי בתבנית X. 509 PEM (סיומת PEM.). התאם את הפקודות לפי העניין לשימוש באישורי DER בינאריים (סיומת CER. או CRT), אישורי PEM בהצפנת BASE-64 (סיומת CER. או CRT), או קובצי PKCS1 PEM (סיומת PEN). כמו כן, הדוגמה משתמשת ב-OpenSSL, היוצר חתימות בתבנית big-endian. באפשרותך להשתמש בכל תוכנית שירות כדי לחתום על מניפסטים, אך גרסאות BIOS מסוימות תומכות בחתימות בפורמט little-endian בלבד.

2,048 פרטי/ציבורי ב-2,048 פרטי ב-2,048 פרטי/ציבורי ב-8SA צור מפתח RSA פרטי/ציבורי ב-1. סיביות בתבנית pem, העתק אותם אל C:\staging, ולאחר מכן דלג לשלב 3.

```
openssl genrsa -out my-recovery-private.pem 2048
```

צור את המפתח הציבורי מהמפתח הפרטי שלך (אם יש ברשותך מפתח ציבורי המתאים למפתח הפרטי שלך בתבנית PEM
 רעתק אותו ל-C:\staging), באמצעות הפקודה הבאה:

openssl rsa -in my-recovery-private.pem -pubout -out my-recoverypublic.pem

, צור קובץ חתימה (באמצעות קוד Hash על בסיס sha256) המבוסס על מפתח RSA הפרטי ב-2,048 סיביות משלב 1, באמצעות הפקודה הבאה:

```
openssl dgst -sha256 -sign my-recovery-private.pem -out custom.sig
custom.mft
```

.4 אמת את קובץ החתימה באמצעות המפתח הציבורי מהשלב הקודם, באמצעות הפקודה הבאה:

```
openssl dgst -sha256 -verify my-recovery-public.pem -signature custom.sig custom.mft
```

#### הערה: 🗒

- אם עלין ליצור קובץ חתימה בלבד, השלבים הדרושים הם 1 ו-3.
- עבור HP Sure Recover, צעדי המינימום הנדרשים הם 1, 2 ו-3. תזדקק למפתח הציבורי משלב 2 כדי להכין את מערכת היעד שלך.
  - שלב 4 הוא אופציונלי אך מומלץ, כדי שקובצי החתימה והמניפסט שלך יאומתו כראוי. 🔹

### אירוח הקבצים

ארח את הקבצים הבאים בשרת מהתיקייה C:\staging:

- \*.swm
- (או שם הקובץ שבחרת עבור קובץ המניפסט) custom.mft 🔹 •
- (או שם הקובץ התואם שבחרת עבור קובץ החתימה) custom.sig

שלך כך שיכללו את הסיומות הבאות, IIS הערה: אם אתה משתמש ב-IIS כפתרון האחסון שלך, עליך להגדיר את ערכי MIME שלך כך שיכללו את הסיומות הבאות כשהכל מוגדר כ-"application/octet-stream:"

- .mft •
- .sig •
- .swm 🔹
- .wim •

### הקצאת מערכת היעד

HP Client Security ,HP Client Management באפשרותך להקצות את מערכות היעד שלך באמצעות ספריית הסקריפטים <u>https://www.hp.com/go/</u>) (MIK) Manageability Integration Kit או ערכת Sure Recover/(CSM) Manager <u>(clientmanagement</u>).

ספק את המידע הבא להקצאה זו:

- 1. כתובת ה-URL של קובץ המניפסט המתאוח מהסעיף הקודם (http://your\_server.domain/path/custom.mft)
- 2. המפתח הציבורי המשמש לאימות קובץ החתימה שנוצר קודם לכן (לדוגמה, C:\staging\my-recovery-public.pem).

## פתרון בעיות

אם מופיעה הודעה לפיה תהליך השחזור המותאם אישית כשל באימות האבטחה, בדוק את הפרטים הבאים:

- .1 המניפסט חייב להיות קובץ UTF-8 ללא BOM.
  - בדוק את קודי ה-Hash של הקבצים. 2
- . ודא כי המעוכת הוקצתה עם המפתח הציבורי המתאים למפתח הפרטי ששימש לחתימה על המניפסט.
  - .4 סוגי ה-MIME של שות IIS חייבים להיות MIME.
- 5. נתיבי הקבצים בתוך המניפסט חייבים לכלול את הנתיב המלא אל התיקייה העליונה המכילה את התמונה כפי שהוא נראה ממערכת הלקוח. נתיב זה אינו הנתיב המלא למקום שבו הקבצים נשמרים בנקודת ההפצה.

# הסוכן בתוך HP Sure Recover הסוכן בתוך חומת אש ארגונית

ניתן לארח את סוכן HP Sure Recover באינטראנט הארגוני. לאחר התקנת חבילת התוכנה של HP Sure Recover, העתק את קובצי הסוכן שבתיקיית הסוכן של HP Sure Recover ממיקום ההתקנה לנקודת הפצה באמצעות HTTP או FTP. לאחר מכן, הקצה את מערכת עם כתובת ה-URL של נקודת ההפצה והמפתח הציבורי של HP בשם hpsr\_agent\_public\_key.pem. המופץ יחד עם סוכן חבילת התוכנה של HP Sure Recover.

## HP Sure Recover התקנת הסוכן של

- . הורד את הסוכן של HP Sure Recover וחלץ את הקבצים אל נקודת ההפצה שלן באמצעות HTTP.
  - . הגדר את הרשאות הקבצים המתאימות בנקודת ההפצה. .2
- עבור application/octet-stream אם אתה משתמש ב-MIME (IIS) Internet Information Services), צור סוגי 3 התבניות הבאות:
  - •
  - .wim •
  - .swm •
  - .mft •
  - .sig •
  - .efi •
  - .sdi •

עם Sure Recover אבאים מתארים את הקצאת Sure Recover עם אבב: הצעדים הבאים מתארים את הקצאת Sure Recover עם ספריית הסקריפטים (CMSL) HP Client Management ספריית הסקריפטים HP Client Management, ראה <u>עבודה עם ספריית הסקריפטים 11</u>.

.HP Sure Recover , נווט אל Hp Client Security Suite, ולאחר מכן בחר את דף, SCCM .

או את http כפרוטוקול ההעברה. היא כוללת גם את הנתיב URL מערבה. היא כוללת גם את הנתיב DHtp הערה: כתובת ה-URL של נקודת ההפצה כוללת את של סוכן HP Sure Recover כפי שהוא נראה ממערכת לקוח. נתיב המלא אל התיקייה העליונה המכילה את המניפסט של סוכן HP Sure Recover כפי שהוא נראה ממערכת לקוח. נתיב זה אינו הנתיב המלא אל המקום שבו נשמרים הקבצים בנקודת ההפצה.

5. במקטע Platform Image (תמונת פלטפורמה), בחר את האפשרות Corporation (ארגונית) כדי לשחזר תמונת מערכת Image הפעלה מותאמת אישית מנקודת הפצה ארגונית. הזן את כתובת ה-URL שסופקה על-ידי מנהל ה-IT בתיבה hpsr\_agent\_public\_key.pem
hpsr\_agent\_public\_key.pem של מיקום התמונה). הזן את המפתח הציבורי Image עלידי מנהל ה-IT בתיבה hpsr\_agent\_public\_key.pem

הערה: 🛛 כתובת ה-URL של התמונה המותאמת אישית חייבת לכלול את שם קובץ המניפסט.

6. במקטע Recovery Agent (סוכן שחזור), בחר את האפשרות Corporation (ארגוני) כדי להשתמש בסוכן שחזור מותאם Agent אישית או בסוכן שחזור של HP מנקודת הפצה ארגונית. הזן את כתובת ה-URL שסופקה על-ידי מנהל ה-IT בתיבה HP אישית או בסוכן שחזור של URL מנקודת הפצה ארגונית. הזן את המפתח הציבורי Agent Location URL של מיקום הסוכן). הזן את המפתח הציבורי hpsr agent public key.pem

- אחייב שזה ייקרא BIOS- אל תכלול את שם הקובץ של מניפסט הסוכן בכתובת ה-URL, משום שה-BIOS מחייב שזה ייקרא recovery.mft.
  - . לאחר החלת המדיניות על מערכת הלקוח, הפעל אותה מחדש.
- .B Sure Recover במהלך ההקצאה הראשונית, תופיע הנחיה להזין קוד אבטחה בן 4 ספרות כדי להשלים את הפעלת. לקבלת נייר (MIK) HP Manageability Integration Kit וחפש אחר ערכת hp.com וחפש הרטים נוספים, בקר בכתובת MIK) HP Manageability. העבודה של Microsoft System Csnter Manager.

לאחר השלמת ההפעלה של HP Sure Recover בהצלחה, כתובת ה-URL המותאמת אישית שהוחלה על-ידי המדיניות מוצגת בתפריט הגדרות ה-BIOS של HP Sure Recover.

כדי לאמת את הצלחת ההפעלה, הפעל מחדש את המחשב, וכשמופיע הלוגו של HP, הקש על f10. בחר Advanced (מתקדם), בחר **HP Sure Recover, ב**חר **Recovery Agent** (סוכן שחזור), ולאחר מכן בחר **URL**.

# 4 עבודה עם ספריית הסקריפטים HP Client (CMSL) Management

ספריית הסקריפטים HP Client Management מאפשרת לך לנהל את ההגדרות של HP Sure Recover באמצעות PowerShell. סקריפט הדוגמה להלן מדגים כיצד להקצות, לקבוע את המצב, לשנות את התצורה ולמשוך את ההקצאה של HP Sure Recover.

🗒 הערה: 🛛 חלק מהפקודות חורגות מאווך השורה של מדריך זה, אך יש להזין אותן כשורה אחת.

```
$ErrorActionPreference = "Stop"
                                         $path = 'C:\test keys'
                                                     $ekpw = ""
                                                     $skpw = ""
                                      Get-HPSecurePlatformState
                                                          try {
                 'Write-host 'Provisioning Endorsement Key
p = New-HPSecurePlatformEndorsementKeyProvisioningPayload$
                       ` EndorsementKeyPassword $ekpw-
                   "EndorsementKeyFile "$path\kek.pfx-
                          p | Set-HPSecurePLatformPayload$
                                    Start-Sleep -Seconds 3
                     'Write-host 'Provisioning signing key
    p = New-HPSecurePlatformSigningKeyProvisioningPayload$
                        `EndorsementKeyPassword $ekpw-
                   "EndorsementKeyFile "$path\kek.pfx-
                        "SigningKeyFile "$path\sk.pfx-
                          p | Set-HPSecurePLatformPayload$
```

` p = New-HPSureRecoverImageConfigurationPayload\$

```
`SigningKeyPassword $skpw-
                              ` "SigningKeyFile "$path\sk.pfx-
                                                    ` Image OS-
                                 ` "ImageKeyFile "$path\os.pfx-
                               ` username test -password test-
                     "url "http://www.hp.com/custom/image.mft-
                                  p | Set-HPSecurePLatformPayload$
                   p = New-HPSureRecoverImageConfigurationPayload$
                                   SigningKeyPassword $skpw-
                              ` "SigningKeyFile "$path\sk.pfx-
                                                 ` Image agent-
                                 ` "ImageKeyFile "$path\re.pfx-
                               ` username test -password test-
                       "url "http://www.hp.com/pub/pcbios/CPR-
                                  p | Set-HPSecurePLatformPayload$
                              ` p = New-HPSureRecoverSchedulePayload$
                                    `SigningKeyPassword $skpw-
                              ` "SigningKeyFile "$path\sk.pfx-
DayOfWeek Sunday, EveryWeek -Hour 13 -Minute 27 -WindowSize 30-
                                  p | Set-HPSecurePlatformPayload$
                      ` p = New-HPSureRecoverConfigurationPayload$
                                   `SigningKeyPassword $skpw-
                              ` "SigningKeyFile "$path\sk.pfx-
                          `OSImageFlags NetworkBasedRecovery-
                                             AgentFlags DRDVD-
                                  p | Set-HPSecurePlatformPayload$
                                       Get-HPSureRecoverState -all
                                         Get-HPSecurePlatformState
                                                                      {
                                                              } finally
                          'Write-Host 'Deprovisioning Sure Recover
```

12

## יצירת מפתחות דוגמה באמצעות OpenSSL

אחסן את המפתחות הפרטיים במקום בטוח. המפתחות הציבוריים ישמשו לצורך אימות ויש להזין אותם במהלך ההקצאה. מפתחות אלה נדרשים להיות באורך של 2,048 סיביות ולהשתמש במעריך של 0x10001. החלף את הנושא בדוגמאות המוצגות במידע על הארגון שלך.

#### הגדר את משתנה הסביבה הבא לפני שתמשיך:

{

```
set OPENSSL CONF=<path>\openssl.cnf
```

# Create a self-signed root CA certificate for testing

```
openssl req -sha256 -nodes -x509 -newkey rsa:2048 -keyout ca.key -out ca.crt -subj
```

"/C=US/ST=State/L=City/O=Company/OU=Org/CN=www.example.com"

# Create a key endorsement certificate

openssl req -sha256 -nodes -newkey rsa:2048 -keyout kek.key -out kek.csr - subj

"/C=US/ST=State/L=City/O=Company/OU=Org/CN=www.example.com"

```
openssl x509 -req -sha256 -in kek.csr -CA ca.crt -CAkey ca.key -
CAcreateserial -out kek.crt
```

openssl pkcs12 -inkey kek.key -in kek.crt -export -out kek.pfx -CSP "Microsoft Enhanced RSA and AES Cryptographic Provider" -passout pass:

# Create a command signing key

openssl req -sha256 -nodes -newkey rsa:2048 -keyout sk.key -out sk.csr subj "/C=US/ST=State/L=City/O=Company/OU=Org/CN=www.example.com"

> openssl x509 -req -sha256 -in sk.csr -CA ca.crt -CAkey ca.key -CAcreateserial -out sk.crt

openssl pkcs12 -inkey sk.key -in sk.crt -export -out sk.pfx -CSP :"Microsoft Enhanced RSA and AES Cryptographic Provider" -passout pass

openssl pkcs12 -in sk.pfx -clcerts -nokeys -out sk\_public.pem -passin :pass

# Create an image signing key

openssl req -sha256 -nodes -newkey rsa:2048 -keyout os.key -out os.csr subj "/C=US/ST=State/L=City/O=Company/OU=Org/CN=www.example.com"

> openssl x509 -req -sha256 -in os.csr -CA ca.crt -CAkey ca.key -CAcreateserial -out os.crt

openssl pkcs12 -inkey os.key -in os.crt -export -out os.pfx -CSP "Microsoft Enhanced RSA and AES Cryptographic Provider" -passout pass:

#### באפשרותך לחתום על המניפסט של התמונה באמצעות הפקודה הבאה:

openssl dgst -sha256 -sign os.key -out image.sig image.mft

# Create an agent signing key

openssl req -sha256 -nodes -newkey rsa:2048 -keyout re.key -out re.csr subj "/C=US/ST=State/L=City/O=Company/OU=Org/CN=www.example.co"

> openssl x509 -req -sha256 -in re.csr -CA ca.crt -CAkey ca.key -CAcreateserial -out re.crt

openssl pkcs12 -inkey re.key -in re.crt -export -out re.pfx -CSP "Microsoft Enhanced RSA and AES Cryptographic Provider" -passout pass:

#### באפשרותך לחתום על המניפסט של הסוכן באמצעות הפקודה הבאה:

openssl dgst -sha256 -sign re.key -out agent.sig agent.mft

OpenSSL יוצר קובצי חתימות בפורמט big-endian, שאינו מתאים לגרסאות BIOS מסוימות, כך שייתכן שתצטוך להפוך את סדר הסיביות של קובץ חתימת הסוכן לפני הפריסה. גרסאות BIOS התומכות בסדר סיביות של big-endian תומכות גם בסדר סיביות של little-endian.

## א פתרון בעיות

## החלוקה למחיצות של כונן נכשלה

מחיצת כונן שנכשלה עלולה לקרות כאשר מחיצת SR\_IMAGE או SR\_IMAGE מוצפנת באמצעות Bitlocker. מחיצות אלה נוצרות בדרן כלל עם מאפיין gpt המונע מ-Bitlocker להצפין אותן, אך אם משתמש מוחק ויוצר מחדש את המחיצות או יוצר אותן באופן ידני על-גבי כונן קשיח ריק, הסוכן של Sure Recover לא מסוגל למחוק אותן והוא יוצא מהפעולה בהודעת שגיאה בעת החלוקה למחיצות. המשתמש חייב למחוק אותן באופן ידני על-ידי הפעלת diskpart, בחירת אמצעי האחסון והרצה של הפקודה העוקפת vol או פקודה דומה.

## יומן ביקורת קושחה

מידע משתני EFI הוא כדלהלן:

- {Oxec8feb88, Oxb1d1, Ox4fOf, {Oxab, Ox9f, Ox86, Oxcd, Oxb5, Ox3e, :GUID Oxa4, Ox45}}
  - OsRecoveryInfoLog שם:

קיימים ממשקי API במערכת ההפעלה Windows לקריאת משתני EFI, או שבאפשרותך להוריד את תוכן המשתנים לקובץ באמצעות תוכנית השירות UEFI Shell dmpstore.

באפשוותך להוריד את יומן הביקורת באמצעות הפקודה Get-HPFirmwareAuditLog המסופקת על-ידי ספריית הסקריפעים הסקריפעים הסקריפעים HP Client Management.

## Windows יומן אירועים של

.MM/DD/YY הערה: 🛛 יומנים אלה מובאים בתבנית התאריך האמריקאית של MM/DD/YY.

## (84h = מזהה מקור) HP Secure Platform Management

| הערות                 | תיאור                                                         | מונה אירועים<br>(All/DaaS) | מונה התקנים<br>(All/DaaS) | מזהה אירוע |
|-----------------------|---------------------------------------------------------------|----------------------------|---------------------------|------------|
| שחזור הפלטפורמה הותחל | תהליך שחזור מערכת ההפעלה של<br>הפלטפורמה הותחל על-ידי הקושחה. | 943/552                    | 256/178                   | 40         |
| שחזור הפלטפורמה הושלם | תהליך שחזור מערכת ההפעלה של<br>הפלטפורמה הושלם בהצלחה.        | 588/332                    | 221/147                   | 41         |
| שחזור הפלטפורמה נכשל  | תהליך שחזור מערכת ההפעלה של<br>הפלטפורמה לא הושלם בהצלחה.     | 252/156                    | 54/42                     | 42         |

HP Secure Platform Management 1-עבלה א-1

באפשרותך לאחזר את יומן ביקורת הקושחה על ידי הרצת Get-HPFirmwareAuditLog בספריית הסקריפטים HP Lient הזמינה בסקריפטים HP ו-42 של HP. מזהי האירועים 40, 11 ו-42 של HP. Management, הזמינה בכתובת Secure Platform Management. מזהי האירועים 20, 11 הפעולות של Secure Platform Management מחזירים קודים ספציפיים לאירוע בשדה הבתונים, המציינים את תוצאות הפעולות של Sure Recover מחזירים קודים ספציפיים לא Sure Recover. לדוגמה, רשומת היומן הבאה מציינת כי Sure Recover לא הצליח להוריד את קובץ המניפסט או את קובץ OxC3F13000 = :dword. החתימה באמצעות קוד שגיאה event\_id 42 עם הנתון: 00:30:f1:c3, אותו יש לפרש כערך ה-Mord.

```
message_number: 0
severity: Info
system_state_at_event: S0
source_id: HP Secure Platform Management
event_id: 42
timestamp_is_exact: 1
timestamp: 5/27/2019 2:44:18 PM
The platform OS recovery process failed to complete successfully.:ריאור
data: 00:30:fl:c3
```

#### שחזור מוצלח מצוין בקוד event\_id = 41 עם הנתון:00:00:00, לדוגמה:

Event Specific Codes

Success =  $0 \times 00000000$ 

CatalogDownloadFailed = 0xC3F11000

- message\_number: 0
  - severity: Info
- system state at event: SO

source id: HP Secure Platform Management

event\_id: 41

```
timestamp_is_exact: 1
```

timestamp: 5/27/2019 2:55:41 PM

description: The platform OS recovery process failed to complete successfully.

data: 00:00:00:00

#### HP Sure Recover משתמש בקודים הספציפיים לאירוע הבאים.

#### **טבלה א-2** קודים ספציפיים לאירוע

| תיאור האירוע            | קוד האירוע |
|-------------------------|------------|
| CatalogDownloadFailed   | 0xC3F11000 |
| SignatureDownloadFailed | 0xC3F12000 |
| MftOrSigDownloadFailed  | 0xC3F13000 |
| FtpHttpDownloadFailed   | 0xC3F14000 |

#### (המשך) עבלה א-2 קודים ספציפיים לאירוע

| קוד האירוע | תיאור האירוע                           |
|------------|----------------------------------------|
| 0xC3F15000 | AwsDownloadFailed                      |
| 0xC3F16000 | AwsDownloadUnattendedFailed            |
| 0xC3F17000 | UnableToConnectToNetwork               |
| 0xC3F21000 | CatalogNotAuthenticated                |
| 0xC3F22000 | FtpHttpDownloadHashFailed              |
| 0xC3F23000 | ManifestDoesNotAuthenticate            |
| 0xC3F31000 | CatalogVersionMismatch                 |
| 0xC3F32000 | CatalogLoadFailed                      |
| 0xC3F33000 | OsDvdDidNotResolvedToOneComponent      |
| 0xC3F34000 | DriversDvdDidNotResolvedToOneComponent |
| 0xC3F41000 | ManifestFileEmptyOrInvalid             |
| 0xC3F42000 | ListedFileInManifestNotFound           |
| 0xC3F51000 | FailedToInstallDrivers                 |
| 0xC3F52000 | FailedToApplyWimImage                  |
| 0xC3F53000 | FailedToRegisterWimCallback            |
| 0xC3F54000 | FailedToCreateDismProcess              |
| 0xC3F55000 | BcdbootFailed                          |
| 0xC3F56000 | NoSuitableDiskFound                    |
| 0xC3F57000 | PartitoningFailed                      |
| 0xC3F58000 | DiskLayoutCreationFailed               |
| 0xC3FF1000 | UnexpectedProblemWithConfigJson        |
| 0xC3FF2000 | SureRecoverJsonParsingFailed           |
| 0xC3FF3000 | RebootRequestFailed                    |
| 0xC3FF4000 | UnableToReadConfigFile                 |
| 0xC3FF5000 | FailedToDetectWindowsPE                |